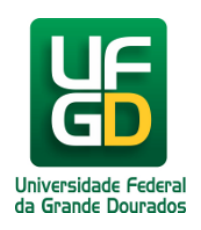

## Adicionar Vídeos do YouTube

Ajuda > Sistema Gestão Portal UFGD > Adicionar Informações as Páginas

http://ajuda.ufgd.edu.br/artigo/544

Segue abaixo os passos necessários para adicionar vídeos do YouTube na página desejada do Portal UFGD;

| Passo | 1: |  |
|-------|----|--|
|       |    |  |

| Clique no ícone iframe; |                  |                    |               |             |                |                                                    |      |
|-------------------------|------------------|--------------------|---------------|-------------|----------------|----------------------------------------------------|------|
|                         | Controles -      | Publicações 🔻      | Editais 🝷     | Redação 🝷   |                | L CLEDISON GONCALVI                                | ES - |
| +                       |                  |                    |               |             |                |                                                    | Sa   |
| Editar Página           |                  |                    |               |             |                |                                                    |      |
| Estrutura:              | assessoria-comun | icacao - Assessori | a de Comunica | ıção Social |                |                                                    |      |
| Título:                 | Lista telefonica |                    |               |             |                |                                                    |      |
| Subtítulo:              |                  |                    |               |             |                |                                                    |      |
| Texto:                  | 55 Ocódigo-Font  | te   D   🐰 🔓 📋     | 🗑   Q bà 🕎    | I   ← → B   | <u>IU</u> S×₂> | K <sup>a</sup>   <u>T</u> <sub>x</sub> ] 🖬 📾 👳 🖉 🏢 | 5    |
|                         |                  |                    |               |             |                |                                                    |      |
|                         |                  |                    |               |             |                |                                                    |      |
|                         |                  |                    |               |             |                |                                                    |      |
|                         |                  |                    |               |             |                |                                                    |      |
|                         | body             |                    |               |             |                |                                                    |      |
|                         | body             |                    |               |             |                |                                                    |      |

## Passo 2:

Preencha os campos URL, Largura e Altura. Para obter a URL siga o passo-a-passo do item 3.0.6. Clique no botão OK.

| Propriedade do IF  | rame          |          |                                                         | × |
|--------------------|---------------|----------|---------------------------------------------------------|---|
| Geral Avançado     |               |          |                                                         |   |
| URL                | tube.com      | /embed/p |                                                         |   |
|                    |               |          |                                                         |   |
| Largura<br>600     | Altura<br>400 |          | Alinhamento<br><não ajustado<="" td=""><td>•</td></não> | • |
| Abilita scrollbars |               | 🗆 Mostra | a borda do iframe                                       |   |
| Nome               |               | Título   |                                                         |   |
| Descrição da URL   |               |          |                                                         |   |
|                    |               |          |                                                         |   |
|                    |               |          | OK Cancelar                                             |   |

Passo 3:

| - |           |       |         |  |
|---|-----------|-------|---------|--|
|   | Clique no | hotão | Salvar: |  |

|               | Controles ▼ Publicações ▼ Editais ▼ Redação ▼ CLEDISON GONCALVE |
|---------------|-----------------------------------------------------------------|
| +             |                                                                 |
| Editar Página |                                                                 |
| Estrutura:    | assessoria-comunicacao - Assessoria de Comunicação Social       |
| Título:       | Lista telefonica                                                |
| Subtítulo:    |                                                                 |
| Texto:        | ∑ ⊡ Código-Fonte □ X □ □ Q b □ B I U S ×₂ ײ I □ ∞ ∞ ∅           |
|               |                                                                 |
|               |                                                                 |
|               |                                                                 |
|               |                                                                 |
|               | IFRAME                                                          |
|               |                                                                 |
|               |                                                                 |
|               |                                                                 |
|               |                                                                 |

Pronto! Você já adicionou um vídeo a página desejada.